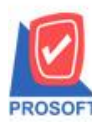

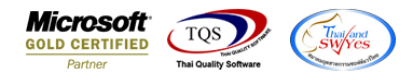

## ระบบ Sale Order

🕨 รายงานขายสดขอเพิ่ม Column รายละเอียดสินค้าแบบแยก Vat กรณีที่เลือก Vat เป็นรวมใน

1.เข้าที่ระบบ Sales Order → SO Reports → ขายสด

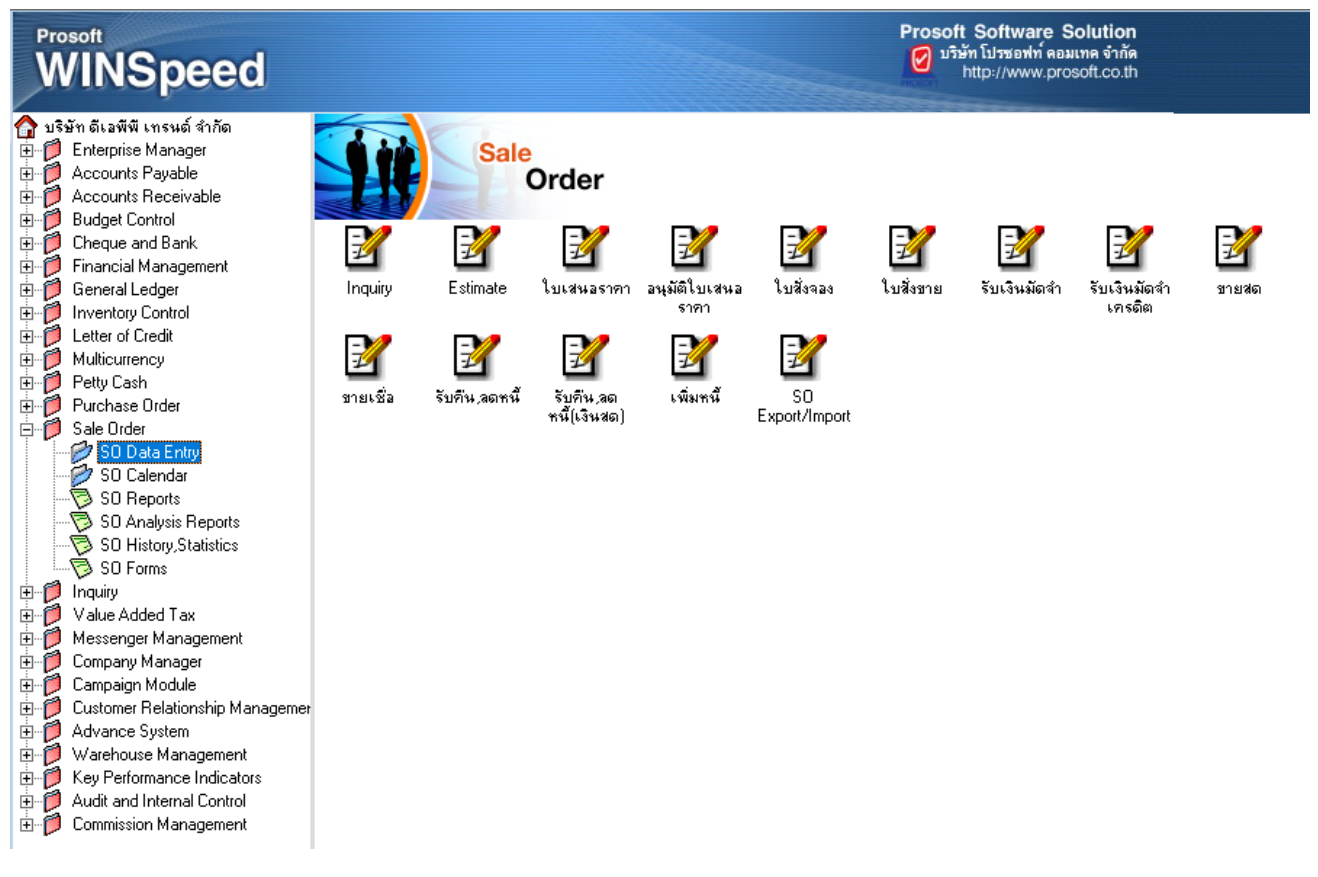

2.เลือกรายงานขายสด จากนั้นทำการ กด Design

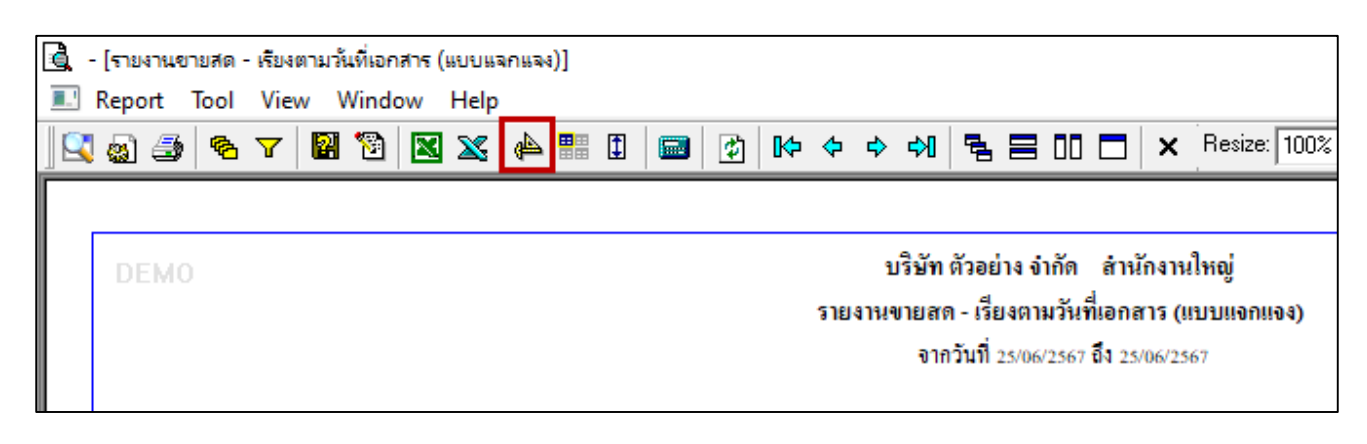

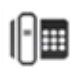

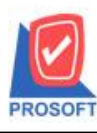

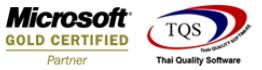

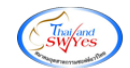

3.คลิกขวา → Add... → Column

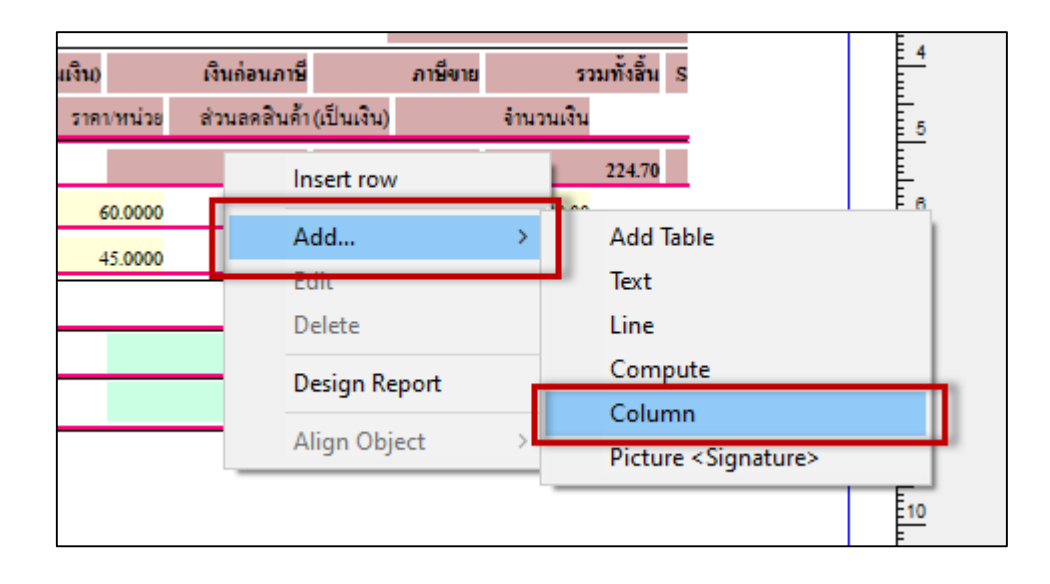

## 4.เลือก Column ทำการเพิ่ม Column ที่ต้องการดังนี้

TotaExcludeAmnt : เงินก่อนภาษีรายตัวสินค้า

| 🐚 Sele  | ct Column       |                                         |                                      | ×   |
|---------|-----------------|-----------------------------------------|--------------------------------------|-----|
| เลือก C | olumn           | soinvhd_soinv                           | id:!                                 |     |
| Band    | header          | - 🥱 soinvhd_sumg<br>🧏 soinvhd_vatan     | oodamnt : สำนวนเงิน<br>nnt : ภาษีขาย |     |
| จัดวาง  | Center          | Sono : !                                | الم يو                               |     |
| ชอบ     | None            | - 🏷 taxamnt : ភាមិ៖<br>🤇 totabaseamnt : | ถูกหกณีที่จาย<br>∙ I                 |     |
| Style   | Edit            | S totaexcludeam                         | int:!                                |     |
| กว้าง   | 100 >           | Stransbookamn                           | t:เงินโอน                            |     |
| ગ્નુહ   | 100             | r <u>10</u>                             | สี Text 🗾 สีพื้น                     |     |
|         |                 |                                         | ตัวอย่าง Example                     |     |
| 📝 ок    | <b>∏</b> +Close |                                         | 🦳 พื้นหลังโปร่งใส (Transparen        | nt) |

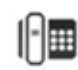

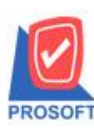

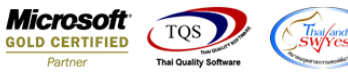

## 5.จะได้รูปแบบตามรายงานที่ทำการเพิ่มเติม → จากนั้นกด Exit

| [รายง <sup>-</sup><br>โวโปได                                                        | านขายสด -<br>ธุระษ                                                                                            | เรียงตา                                                                                                    | มวันที่เอก                                                                                                    | เสาร (แบ                                                                                                    | บบแจกเ                                                                                                    | Ja4)]                                                                                                    |                                                                                                    |                                                                                                    |                                                                                                    |                                                                                                    |                                                                                                    |                                                                                                    |                                                                                                    |                                                                                                    |                                                                                                    |                                                                                                    |                                                                                                    |                                                                                                    |                                                                                                    |                                                                                                    |                                                                                                    |                                                                                                    |                                                                                                    |                                                                |                                                               |                                                                |                                                                                                    |                                                                                                 |
|-------------------------------------------------------------------------------------|----------------------------------------------------------------------------------------------------|----------------------------------------------------------------------------------------------------|----------------------------------------------------------------------------------------------------|----------------------------------------------------------------------------------------------------|----------------------------------------------------------------------------------------------------|----------------------------------------------------------------------------------------------------|----------------------------------------------------------------------------------------------------|----------------------------------------------------------------------------------------------------|----------------------------------------------------------------------------------------------------|----------------------------------------------------------------------------------------------------|----------------------------------------------------------------------------------------------------|----------------------------------------------------------------------------------------------------|----------------------------------------------------------------------------------------------------|----------------------------------------------------------------------------------------------------|----------------------------------------------------------------------------------------------------|----------------------------------------------------------------------------------------------------|----------------------------------------------------------------------------------------------------|----------------------------------------------------------------------------------------------------|----------------------------------------------------------------------------------------------------|----------------------------------------------------------------------------------------------------|----------------------------------------------------------------------------------------------------|----------------------------------------------------------------------------------------------------|----------------------------------------------------------------------------------------------------|----------------------------------------------------------------|---------------------------------------------------------------|----------------------------------------------------------------|----------------------------------------------------------------------------------------------------|-------------------------------------------------------------------------------------------------|
| :   踊                                                                               |                                                                                                    | *                                                                                                    | 潅 🔀                                                                                                    | 1                                                                                                    | 0                                                                                                    | 2                                                                                                    |                                                                                                    | i+ +⊑<br>+ →                                                                                                    | 리후                                                                                                    | ₽ 🖽                                                                                                    | 1                                                                                                    | ₽ ₽                                                                                                    | •                                                                                                    |                                                                                                    |                                                                                                    | Re                                                                                                    | size: 100                                                                                                    | %                                                                                                    | ▼ Zoo                                                                                                    | m: 100%                                                                                                    | -                                                                                                    |                                                                                                    |                                                                                                    |                                                                |                                                               |                                                                |                                                                                                    |                                                                                                 |
|                                                                                     |                                                                                                    |                                                                                                    |                                                                                                    |                                                                                                    |                                                                                                    |                                                                                                    |                                                                                                    |                                                                                                    |                                                                                                    |                                                                                                    |                                                                                                    |                                                                                                    |                                                                                                    |                                                                                                    |                                                                                                    |                                                                                                    |                                                                                                    |                                                                                                    |                                                                                                    |                                                                                                    |                                                                                                    |                                                                                                    |                                                                                                    |                                                                |                                                               |                                                                |                                                                                                    |                                                                                                 |
| DEMO บริษัท ด้วอย่าง จำกัด สำหลังหนใหญ่                                             |                                                                                                    |                                                                                                    |                                                                                                    |                                                                                                    |                                                                                                    |                                                                                                    |                                                                                                    |                                                                                                    |                                                                                                    |                                                                                                    |                                                                                                    |                                                                                                    |                                                                                                    |                                                                                                    |                                                                                                    |                                                                                                    |                                                                                                    |                                                                                                    |                                                                                                    |                                                                                                    |                                                                                                    |                                                                                                    |                                                                                                    |                                                                |                                                               |                                                                |                                                                                                    |                                                                                                 |
| DEMO บรษท ตรอยาง จากด สามกิจานเหญ<br>รายงานขายสด - เรียงตามวันที่เอกสาร (แบบแจกแจง) |                                                                                                    |                                                                                                    |                                                                                                    |                                                                                                    |                                                                                                    |                                                                                                    |                                                                                                    |                                                                                                    |                                                                                                    |                                                                                                    |                                                                                                    |                                                                                                    |                                                                                                    |                                                                                                    |                                                                                                    |                                                                                                    |                                                                                                    |                                                                                                    |                                                                                                    |                                                                                                    |                                                                                                    |                                                                                                    |                                                                                                    |                                                                |                                                               |                                                                |                                                                                                    |                                                                                                 |
| จากวันที่ 25/06/2567 อึง 25/06/2567                                                 |                                                                                                    |                                                                                                    |                                                                                                    |                                                                                                    |                                                                                                    |                                                                                                    |                                                                                                    |                                                                                                    |                                                                                                    |                                                                                                    |                                                                                                    |                                                                                                    |                                                                                                    |                                                                                                    |                                                                                                    |                                                                                                    |                                                                                                    |                                                                                                    |                                                                                                    |                                                                                                    |                                                                                                    |                                                                                                    |                                                                                                    |                                                                |                                                               |                                                                |                                                                                                    |                                                                                                 |
|                                                                                     |                                                                                                    |                                                                                                    |                                                                                                    |                                                                                                    |                                                                                                    |                                                                                                    |                                                                                                    |                                                                                                    |                                                                                                    |                                                                                                    |                                                                                                    |                                                                                                    |                                                                                                    |                                                                                                    |                                                                                                    |                                                                                                    |                                                                                                    |                                                                                                    |                                                                                                    |                                                                                                    |                                                                                                    |                                                                                                    |                                                                                                    |                                                                |                                                               |                                                                |                                                                                                    |                                                                                                 |
| <b>ท</b> ล<br>วัน                                                                   | เพิ่มนที่: 25 ม<br>เพื่อคลาร เส                                                                               | ถุนายน<br>เขที่เอกเ                                                                                                    | 2567 E381<br>815                                                                                                    | 1: 09:22<br>Ia                                                                                                    | เขที่ใบกำ                                                                                                    | เกับ                                                                                                    | ชื่อล                                                                                                    | เกล้า                                                                                                    |                                                                                                    |                                                                                                    |                                                                                                    |                                                                                                    | 51                                                                                                    | ทัลพนักงานข                                                                                                    | กย รทั                                                                                                    | <b>โลเ</b> ขต                                                                                                    | จำนวนเงื                                                                                                    | ว้น ล่                                                                                                    | ส่วนอดบิอ                                                                                                    | เป็นเงิน)                                                                                                    | Ň                                                                                                    | านมัดจำ                                                                                                    | เงินก่                                                                                                    | อนภาษี                                                         | ภา                                                            | เพ็จาย                                                         | หมา / /<br>รวมทั้งสิ้น S                                                                                                    |                                                                                                 |
|                                                                                     |                                                                                                    |                                                                                                    |                                                                                                    |                                                                                                    |                                                                                                    |                                                                                                    | ų                                                                                                    |                                                                                                    |                                                                                                    |                                                                                                    |                                                                                                    |                                                                                                    |                                                                                                    | เงินส                                                                                                    | สด (                                                                                                    | ค่าใช้จ่ายอื่น :                                                                                                    | ค่าธรรม                                                                                                    | มนี่ยว                                                                                                    | มะนาคาร                                                                                                    |                                                                                                    | เช็ค                                                                                                    |                                                                                                    | เงินโอน                                                                                                    | บัง                                                            | ารเครดิต                                                      | ภาษีอู                                                         | กทัก ณ ที่จ่าย                                                                                                    | 1                                                                                               |
|                                                                                     | รทัสสิน                                                                                                    | ค้า                                                                                                    |                                                                                                    | ชื่อสินท                                                                                                    | ก้ำ                                                                                                    |                                                                                                    |                                                                                                    |                                                                                                    |                                                                                                    |                                                                                                    |                                                                                                    |                                                                                                    |                                                                                                    |                                                                                                    |                                                                                                    | จำนวน                                                                                                    | яъ                                                                                                    | น่วยนั                                                                                                    | ່ານ                                                                                                    | ទា                                                                                                    | คา/หน่วย                                                                                                    |                                                                                                    | ส่วนลดสิ                                                                                                    | นค้า(เป็                                                       | นเงิน)                                                        | จำ                                                             | นวนเงิน                                                                                                    |                                                                                                 |
| 25                                                                                  | 06/2567 C                                                                                                    | S6706-0                                                                                                    | 0001                                                                                                    | C                                                                                                    | S6706-0                                                                                                    | 0001                                                                                                    | บริษั                                                                                                    | ที่ก กรุง                                                                                                    | งเทพดุ                                                                                                    | กุลิตเวชก                                                                                                    | การ อ่ากัด                                                                                                    | ล (มหาชน                                                                                                    | ) E                                                                                                    | MP-00010                                                                                                    |                                                                                                    |                                                                                                    | 180.0                                                                                                    | 00                                                                                                    |                                                                                                    |                                                                                                    |                                                                                                    |                                                                                                    |                                                                                                    | 168.22                                                         |                                                               | 11.78                                                          | 180.00                                                                                                    |                                                                                                 |
| -                                                                                   | DM-002                                                                                                    |                                                                                                    |                                                                                                    | น้ำตาล                                                                                                    |                                                                                                    |                                                                                                    |                                                                                                    |                                                                                                    |                                                                                                    |                                                                                                    |                                                                                                    |                                                                                                    | -                                                                                                    | 180.                                                                                                    | 00                                                                                                    | 2,0000                                                                                                    | ลีโ                                                                                                    | โลกรับ                                                                                                    | ับ                                                                                                    |                                                                                                    | 50 0000                                                                                                    | )                                                                                                    |                                                                                                    | F                                                              | 93.46                                                         | 00                                                             | 100.00                                                                                                    | -                                                                                               |
|                                                                                     | DM-003                                                                                                    |                                                                                                    |                                                                                                    | น้ำบริสุ                                                                                                    | เทธิ์                                                                                                    |                                                                                                    |                                                                                                    |                                                                                                    |                                                                                                    |                                                                                                    |                                                                                                    |                                                                                                    |                                                                                                    |                                                                                                    |                                                                                                    | 2.0000                                                                                                    |                                                                                                    | ลิตร                                                                                                    |                                                                                                    |                                                                                                    | 40.0000                                                                                                    | )                                                                                                    |                                                                                                    |                                                                | 74.77                                                         | 00                                                             | 80.00                                                                                                    |                                                                                                 |
|                                                                                     |                                                                                                    | 2.02                                                                                                    |                                                                                                    | 2                                                                                                    | ราย                                                                                                    | งการ                                                                                                    |                                                                                                    |                                                                                                    |                                                                                                    | 51                                                                                                    | วม                                                                                                    |                                                                                                    |                                                                                                    |                                                                                                    |                                                                                                    | 4.0000                                                                                                    |                                                                                                    |                                                                                                    |                                                                                                    |                                                                                                    |                                                                                                    |                                                                                                    |                                                                                                    |                                                                |                                                               |                                                                |                                                                                                    |                                                                                                 |
|                                                                                     | รวมา                                                                                                    | ไระจำวัง                                                                                                    | 1                                                                                                    | 1                                                                                                    | SIE                                                                                                    | มการ                                                                                                    |                                                                                                    |                                                                                                    |                                                                                                    | รวมเรื                                                                                                    | งิน                                                                                                    |                                                                                                    |                                                                                                    |                                                                                                    |                                                                                                    |                                                                                                    | 180.0                                                                                                    | 00                                                                                                    |                                                                                                    |                                                                                                    |                                                                                                    |                                                                                                    |                                                                                                    | 168.22                                                         |                                                               | 11.78                                                          | 180.00                                                                                                    |                                                                                                 |
|                                                                                     |                                                                                                    |                                                                                                    | _                                                                                                    |                                                                                                    |                                                                                                    |                                                                                                    |                                                                                                    | _                                                                                                    | _                                                                                                    |                                                                                                    |                                                                                                    |                                                                                                    |                                                                                                    | 180.                                                                                                    | 00                                                                                                    | _                                                                                                    |                                                                                                    | -                                                                                                    |                                                                                                    |                                                                                                    |                                                                                                    |                                                                                                    | _                                                                                                    | _                                                              |                                                               | _                                                              |                                                                                                    |                                                                                                 |
|                                                                                     | 50                                                                                                    | เมทังสิน                                                                                                    |                                                                                                    | 1                                                                                                    | ราย                                                                                                    | การ                                                                                                    |                                                                                                    |                                                                                                    | รวม                                                                                                    | แงินทั้งสื                                                                                                    | in                                                                                                    |                                                                                                    |                                                                                                    |                                                                                                    |                                                                                                    |                                                                                                    | 180.0                                                                                                    | 00                                                                                                    |                                                                                                    |                                                                                                    |                                                                                                    |                                                                                                    |                                                                                                    | 168.22                                                         |                                                               | 11.78                                                          | 180.00                                                                                                    |                                                                                                 |
| -                                                                                   |                                                                                                    |                                                                                                    |                                                                                                    |                                                                                                    |                                                                                                    |                                                                                                    |                                                                                                    |                                                                                                    | —                                                                                                    |                                                                                                    |                                                                                                    |                                                                                                    |                                                                                                    | 180.                                                                                                    | 00                                                                                                    |                                                                                                    |                                                                                                    |                                                                                                    |                                                                                                    |                                                                                                    |                                                                                                    |                                                                                                    |                                                                                                    |                                                                |                                                               |                                                                |                                                                                                    |                                                                                                 |
|                                                                                     | [รายง<br>fable<br>:<br>:<br>:<br>:<br>:<br>:<br>:<br>:<br>:<br>:<br>:<br>:<br>:<br>:<br>:<br>:<br>:<br>:<br>: | (รายงานเขายสด -<br>fable Exit           โฮป         Exit           โฮป         Exit           โฮป         Exit           DEMO | (รามงานขาบสด - เริ่มงตา<br>fable Exit       โลปe     Exit       Imilian     A       Imilian     A       Imilian     X       Imilian     X | (รามงานขาบสด - เริ่มงตามวันที่เอะ<br>fable Exit       โลปe Exit       Im A × ½ भा ▲       Im A × ½ भा ▲       Im A × ½ भा ▲       Im A × ½ भा ▲       Im A × ½ भा ▲       Im A × ½ भा ▲       Im A × ½ भा ▲       Im A × ½ भा ▲       Im A × ½ भा ▲       Im A × ½ भा ▲       Im A × ½ भा ▲       Im A × ½       Im A × ½ | (รายงานขายสด - เรียงตามาในที่เอกสาร (แน<br>fable Exit       โฮป     Exit       Image: A     1/2       Image: A     1/2 | (รายงานขายสด - เรียงตามวันที่เอกสาร (แบบแจกย<br>fable Exit          fable Exit         Image: Signal Stress Stress S | (รามงานขายสด - เรียงตามมันที่เอกสาร (แบบแลกแลง))<br>fable Exit       imilian     A     *     imilian     imilian       imilian     A     *     imilian     imilian       imilian     A     *     imilian     imilian       imilian     A     *     imilian     imilian       imilian     A     *     imilian     imilian       imilian     A     *     imilian     imilian       imilian     A     *     imilian     imilian       imilian     A     *     imilian     imilian       imilian     imilian     imilian     imilian       imilian     imilian     imilian     imilian       imilian     imilian     imilian     imilian       imilian     imilian     imilian     imilian       imilian     imilian     imilian     imilian       imilian     imilian     imilian     imilian       imilian     imilian     imilian     imilian       imilian     imilian     imilian     imilian       imilian     imilian     imilian     imilian       imilian     imilian     imilian     imilian       imilian     imilian     imilian     imilian       imilian | (รายงานขายสด - เรียงตามาในที่เอกสาร (แบบแจกแจง))<br>fable Exit          fable Exit         Image: A 2 2/2         Image: A 2/2         Image: A 2/2 | (รายงานขายสด - เรียงตามาในที่เอกสาร (แบบแจกแจง))<br>fable Exit          fable Exit         Image: A 2 2/2 ## Image: Sec 12 and Sec 2/2 Image: A 2/2 ## Image: Sec 12 and Sec 2/2 Image: A 2/2 And A 2/2 And A 2/2 An | (รายงานขายสด - เรียงตามาในที่เอกสาร (แบบแจกแจง))         fable       Exit         「日本       X* 洋田 (         「日本       X* 洋田 (         「日本       X* 洋田 (         「日本       X* 洋田 (         「日本       X* 洋田 (         「日本       X* 洋田 (         「日本       X* 洋田 (         「日本       X* 洋田 (         「日本       X* 洋田 (         「日本       X* (         「日本       X* (      < | (รายงานขายสด - เรียงตามวันที่เอกสาร (แบบแจกแจง)]         fable       Exit         「囲」A、 ゲ 洋田 (       「ひ」 (         小菜、汁…」、       「…」、         「山菜、汁…」、       「…」、         「山菜、汁…」、       「…」、         「山菜、汁…」、       「…」、         「山菜、汁…」、       「…」、         Exit       「」         「」       「」         「」       「」         「」       「」         「」       「」         「」       「」         「」       「」         「」       「」         「」       「」         「」       「」         「」       「」         「」       「」         DEMO       「」         「」       「」         「」       「」         」       」         」       」         」       」         」       」         」       」         」       」         」       」         」       」         」       」         」       」         」       」         」       」       」         」 <td>(รายงานขายสด - เรียงตามวันที่เอกสาร (แบบแรกแรง))<br/>fable Exit          fable Exit         Image: A × 2/ Image: A × 2/ Image: A ×</td> <td>[รายงานขายสด - เรียงตามาในที่เอกการ (แบบแลกแลง)]<br/>Table Exit<br/>Table Exit<br/>Table Site<br/>Table Site<br/>Ta</td> <td>(รายงานขายสด - เรียงตามาในที่เอกสาร (แบบแลกแลง))<br/>Table Exit<br/>Table Exit<br/>Ta</td> <td>[รามงานขายสด - เรียงตามวันที่เอกสาร (แบบแรกแรง)]<br/>Table Exit<br/>Table Exit<br/>Table Site<br/>Table Site<br/>Ta</td> <td>[รามงานขายสด - เรียงตามวันที่เอกสาร (แบบแจกแจง)]<br/>Table Exit<br/>Table Exit<br/>Table Site<br/>Table Site<br/>Ta</td> <td>[รายงานชายศด - เรียงตามาโนที่เอกสาร (แบบแจกแจง)]<br/>Table Exit<br/>Table Exit<br/>Table Sit<br/>Table Sit<br/>T</td> <td>[รามงานชายสด - เรียงตามวันที่เอกสาร (แบบแจกแจง)]<br/>Table Exit<br/>Table Exit<br/>Table Site<br/>Table Site<br/>Ta</td> <td>[รามงานขายสด - เรียงตามวันที่เอกสาร (แบบแจกแจง)]<br/>Table Exit<br/>Table Table Ta</td> <td>[รามงานชายสด - เรียงตามวันที่มอกสาร (แบบแจกแจง)]<br/>Table Exit<br/>Table Exit<br/>Table Setit<br/>Table Setit<br/>Table S</td> <td>[รามงานชายศด - เรียงตามวันที่มอกสาร (แบบแลกแลง)]<br/>Table Exit<br/>Table Exit<br/>Table Seite<br/>Table Seite<br/>Table S</td> <td>[รามงานชายสด - เริ่มงสามวันที่มอกสาร (มบบนจกมจง)]<br/>Table Exit<br/>Table Table T</td> <td>[รายงานชายสด - เขียงานวันที่เอกสาร (แบบแรกแรง)]<br/>Table Exit<br/>Table Tait<br/>Table Tait<br/>T</td> <td>[รายงานชายศก - เรียงตามวันที่เอกสาร (แบบแจกแจง)]<br/>Table Exit</td> <td>[รายงานขายสด - เรียงตามาในที่ยกการ (แบบแจกแรง)]<br/>Table Exit</td> <td>[รายงานอายสด - เรียงสามาในที่บอกสาร (แบบแรกแรง)]<br/>Table Exit</td> <td>[[[[ [ &lt;</td> <td>[<pre>[<pre>status - dbus nu dbuš his not w (uuuus nu su)]</pre> bble Exit  DBM A X ½ "#</pre></td> | (รายงานขายสด - เรียงตามวันที่เอกสาร (แบบแรกแรง))<br>fable Exit          fable Exit         Image: A × 2/ Image: A × 2/ Image: A × | [รายงานขายสด - เรียงตามาในที่เอกการ (แบบแลกแลง)]<br>Table Exit<br>Table Exit<br>Table Site<br>Table Site<br>Ta | (รายงานขายสด - เรียงตามาในที่เอกสาร (แบบแลกแลง))<br>Table Exit<br>Table Exit<br>Ta | [รามงานขายสด - เรียงตามวันที่เอกสาร (แบบแรกแรง)]<br>Table Exit<br>Table Exit<br>Table Site<br>Table Site<br>Ta | [รามงานขายสด - เรียงตามวันที่เอกสาร (แบบแจกแจง)]<br>Table Exit<br>Table Exit<br>Table Site<br>Table Site<br>Ta | [รายงานชายศด - เรียงตามาโนที่เอกสาร (แบบแจกแจง)]<br>Table Exit<br>Table Exit<br>Table Sit<br>Table Sit<br>T | [รามงานชายสด - เรียงตามวันที่เอกสาร (แบบแจกแจง)]<br>Table Exit<br>Table Exit<br>Table Site<br>Table Site<br>Ta | [รามงานขายสด - เรียงตามวันที่เอกสาร (แบบแจกแจง)]<br>Table Exit<br>Table Table Ta | [รามงานชายสด - เรียงตามวันที่มอกสาร (แบบแจกแจง)]<br>Table Exit<br>Table Exit<br>Table Setit<br>Table Setit<br>Table S | [รามงานชายศด - เรียงตามวันที่มอกสาร (แบบแลกแลง)]<br>Table Exit<br>Table Exit<br>Table Seite<br>Table Seite<br>Table S | [รามงานชายสด - เริ่มงสามวันที่มอกสาร (มบบนจกมจง)]<br>Table Exit<br>Table Table T | [รายงานชายสด - เขียงานวันที่เอกสาร (แบบแรกแรง)]<br>Table Exit<br>Table Tait<br>Table Tait<br>T | [รายงานชายศก - เรียงตามวันที่เอกสาร (แบบแจกแจง)]<br>Table Exit | [รายงานขายสด - เรียงตามาในที่ยกการ (แบบแจกแรง)]<br>Table Exit | [รายงานอายสด - เรียงสามาในที่บอกสาร (แบบแรกแรง)]<br>Table Exit | [[[[ [ < | [ <pre>[<pre>status - dbus nu dbuš his not w (uuuus nu su)]</pre> bble Exit  DBM A X ½ "#</pre> |

6.จากนั้นทำการ Save รายงาน Tool -> Save Report...

| <u>.</u> | - [รายงาน   | ขายสด  | - เรียงตาม | เว้นที่เอกสา | ร (แเ     | บบแจกแจง | )]       |                   |  |
|----------|-------------|--------|------------|--------------|-----------|----------|----------|-------------------|--|
|          | Report      | Tool   | View       | Window       | ́ Н       | lelp     |          |                   |  |
|          | 🔬 🖪         |        | Sort       |              |           |          | <b>*</b> | 🔤 🛃               |  |
|          |             |        | Filter     |              |           |          |          |                   |  |
|          |             |        | Save As    |              |           |          |          |                   |  |
|          | DEM         | _      | Save As    | Report       |           |          |          |                   |  |
|          |             |        | Save Re    | port         |           |          |          |                   |  |
|          |             |        | Manage     | Report       |           |          |          |                   |  |
|          | พิมพ์วันที่ |        | Save As    | Excel        |           |          |          |                   |  |
|          | วันที่เอกล  |        | Excel      |              | ชื่อลกค้า |          |          |                   |  |
|          |             |        | Export !   |              |           |          |          |                   |  |
|          | รทั         |        | Import !   |              |           |          |          |                   |  |
|          | 25/06/256   |        | Font       |              |           |          | บริษัทก  | รุงเทพดุสิตเวชการ |  |
|          |             |        | Design     |              |           |          |          |                   |  |
|          | DM          |        | Select C   | olumn        |           |          |          |                   |  |
|          | DM          |        | Hide Re    | port Head    | der       |          |          |                   |  |
|          |             |        | Calculat   | or           |           |          |          | รวม               |  |
|          |             | รวมประ | จำวัน      | 1            | -         | รายการ   | 1        | รวมเงิน           |  |

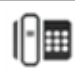

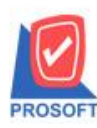

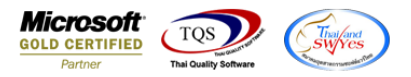

| 7.เลือก Report.pbl > ตี๊ก ถ | ามเมื่อให้ดึงรายงานต้นฉบับ 🔿 | <b>□</b> → OK |
|-----------------------------|------------------------------|---------------|
|-----------------------------|------------------------------|---------------|

| 🐚 Save Report                                                                                                    | ×                                          |
|----------------------------------------------------------------------------------------------------|--------------------------------------------|
| Path เก็บรายงาน                                                                                                    | 2 🔽 ถามเมื่อให้ดึงรายงานต้นฉบับ 📕          |
| C:\Users\SP\Desktop\เคลต่อ\                                                                                                    |                                            |
| report.pbl                                                                                                    |                                            |
|                                                                                                    |                                            |
| สร้างที่เก็บใหม่                                                                                                    | บันทึกรายงาน                               |
| Path ໂກມ 🔤                                                                                                    | ชื่อที่เก็บ dr_socreditsale_custgood_total |
| ชีลทีเก็บ report.pbl 🚟                                                                                                    | ทมายเทต [1][DESKTOPJ44RIAF][27/06/2023]    |
| Neport SQL                                                                                                    |                                            |
| Image: State State Stat |                                            |

| DEMO บริษัท ด้วอย่าง จำกัด สำนักงานใหญ่<br>รายงานขายสต - เรียงตามวันที่เอกสาร (แบบแจกแจง)<br>อาอวับที่ ระเทศกระร ซึ่ง วรเทศกระร |            |            |                                         |                      |                  |                        |                  |                   |                 |                |
|----------------------------------------------------------------------------------------------------|------------|------------|-----------------------------------------|----------------------|------------------|------------------------|------------------|-------------------|-----------------|----------------|
| พิมพ์วันที่: 25 มิถนายน 2567 เวล                                                                                                | a1: 09:22  |            |                                         | 011121411 20108 2010 | 1 11 23/08/2301  |                        |                  |                   |                 | หน้า เ/ เ      |
| วันที่เอกลาร เลขที่เอกลาร                                                                                                    | เลข        | ที่ไบลำลับ | ชื่อลูกค้า                              | รทัสพนักงานขาย       | รทัสเขต          | จำนวนเงิน ส่วนลดบิล(ต่ | ป็นเงิน) เงินมัด | จำ เงินก่อนภาษี   | ภาษีขาย         | รวมทั้งสิ้น S  |
|                                                                                                    |            |            | -                                       | เงินสด               | ค่าใช้จ่ายอื่น ๆ | ค่าธรรมเนียมธนาการ     | เช็ค             | เงินโอน บั        | กรเครดิต ภาษีอู | กทัก ณ ที่จ่าย |
| รทัสสินค้า                                                                                                    | ชื่อสินค้า | J.         |                                         |                      | จำนวน            | หน่วยนับ               | ราคา/หน่วย       | ส่วนลดสินค้า (เป็ | นเงิน) จำ       | นวนเงิน        |
| 25/06/2567 C:S6706-00001                                                                                                    | CS6        | 5706-00001 | บริษัท กรุงเทพดุสิตเวชการ จำกัด (มหาชน) | EMP-00010            |                  | 180.00                 |                  | 168.22            | 11.78           | 180.00         |
|                                                                                                    |            |            |                                         | 180.00               |                  |                        |                  |                   |                 |                |
| DM-002                                                                                                    | น้ำตาล     |            |                                         |                      | 2.0000           | กิโลกรัม               | 50.0000          |                   | 93.4600         | 100.00         |
| DM-003                                                                                                    | น้ำบริสุท  | 5          |                                         |                      | 2.0000           | ลิคร                   | 40.0000          |                   | 74.7700         | 80.00          |
| 2.381                                                                                                    | 2          | รายการ     | 2.381                                   |                      | 4.0000           |                        |                  |                   |                 |                |
| รวมประจำวัน                                                                                                    | 1          | รายการ     | รวมเงิน                                 |                      |                  | 180.00                 |                  | 168.22            | 11.78           | 180.00         |
|                                                                                                    |            |            |                                         | 180.00               |                  |                        |                  |                   |                 |                |
| รวมทั้งสิ้น                                                                                                    | 1          | รายการ     | รวมเงินทั้งสิ้น                         |                      |                  | 180.00                 |                  | 168.22            | 11.78           | 180.00         |
|                                                                                                    |            |            |                                         |                      |                  |                        |                  |                   |                 |                |

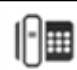